附件 1

# 2025年度财政部高层次财会人才素质提升

工程(中青年人才培养—注册会计师班) 报名表(报名信息参考样式)

| 申请人姓名: |  |
|--------|--|
| 所在单位:  |  |
| 所在部门:  |  |
| 填表日期:  |  |

中国注册会计师协会印制

|             |                       | 基本       | 信息          |     |        |
|-------------|-----------------------|----------|-------------|-----|--------|
| 姓名          | 性别                    |          | 出生年月<br>(岁) |     |        |
| 政 治         | <br>民族                |          | 籍贯          |     | 近期正面免冠 |
| 面貌          | 行业<br>代表<br>人士        | □是<br>□否 | 健康状况        |     | (2寸)   |
| 身份证<br>号码   |                       |          |             |     |        |
| 单位名称        |                       |          | 现任职         | 务   |        |
| 执业证书<br>号   | <b>是否资深会员</b><br>□是□否 |          |             | 书时间 |        |
| 联系电话        |                       |          | 电子邮         | 箱   |        |
| 通讯地址<br>及邮编 |                       |          |             |     |        |

|                   |                                        |                                                                                                    | 其他项目             | 1                |                          |                       |
|-------------------|----------------------------------------|----------------------------------------------------------------------------------------------------|------------------|------------------|--------------------------|-----------------------|
| 政治<br>素养          | 要求:担任名<br>或参与的党廷                       | \$级行业党委<br>建活动,注明                                                                                                    | 委员,担任)<br>月活动名称、 | 所在会计<br>内容和承     | ·师事务所党组<br>《担角色,并制       | 1.织班子成员,主持<br>是供相关证明。 |
|                   | 学 历<br>/学 位                            | 全日     前       市     市       市     市       市     市       市     市       市     市       市     市       市     市       市     市       市     市       市     市       市     市       市     市       市     市       市     市       市     市       市     市       市     市       市     市       市     市       市     市       市     市       日     市       日     市       日     市       日     市       日     市       日     市       日     市       日     市       日     市       日     市       日     市       日     市       日     日       日     日       日     日       日     日       日     日       日     日       日     日       日     日       日     日       日     日       日     日       日< |                  | 부                | 业院校<br>及专业<br>业院校<br>及专业 |                       |
| 专业知识<br>和技能       | 具备执业<br>资格情况<br>(含境外<br>执业资格)          |                                                                                                    |                  |                  |                          |                       |
|                   | 获得职称<br>情况                             |                                                                                                    |                  |                  |                          |                       |
| 外语水平              | 外语资格<br>(英语/其<br>他语种水<br>平证书/考<br>试成绩) | ( 所                                                                                                    | ·件)              | 境外学<br>(含国<br>任) | 习、工作经历<br>际组织、机构<br>职经历) | □有<br>□无<br>(附件)      |
| 对单位和<br>行业的贡<br>献 | 职务层级<br>(综合考<br>量单位现<br>模及现任<br>职务)    | 単位名称                                                                                                    |                  |                  | 现任职务                     |                       |

| 对单位的献 | 工作业绩     | 要求:含基层<br>须填式多与重称和承担角色 | 锻作大。  | 挂职经历和境外(3<br>间、经历(含境外工<br>(审计、咨询或其他 | 个月以上.作经历〕项目)的 | <ul> <li>二) 工作经历。</li> <li>〕 及担任职务。</li> <li>为, 注明项目名</li> </ul> |
|-------|----------|------------------------|-------|-------------------------------------|---------------|------------------------------------------------------------------|
|       | 工作<br>经历 | 取得 CPA<br>证书时间         |       | 是否资深会员                              | 4             | □是□否                                                             |
|       | 行业       | 要求:填写参师全国统一考行业专业改变现责等  | 与行命过、 | 专业活动(如起草准<br>阅卷、执业质量检查<br>反馈国际组织意见等 | 则规则打、)的时间     | 皆南、注册会计<br>继续教育授课、<br>司、名称、担任                                    |

|                   |      | <b>内容要求:</b> 1.结合个人学习和工作经历,列举对你有重要影响和<br>重要意义的经历,并谈一谈这些经历对你的启发。2.谈一谈参加<br>选拔的原因,期待通过项目培养在哪些方面改善自身的短板和不<br>足,对未来学习和工作的主要设想。<br><b>字数要求:</b> 2000 字以内。<br><b>格式要求:</b> 标题宋体、三号、加黑、居中; 副标题宋体、四号、<br>不加黑 (如有); 正文为仿宋、四号、不加黑; 段首空二格,单<br>倍行距; 文章层次按照一、(一)1.的层次进行 (如有)。 |
|-------------------|------|----------------------------------------------------------------------------------------------------|
| 对单位和<br>行业的贡<br>献 | 个人小传 |                                                                                                    |
|                   |      |                                                                                                    |

| 对行业就和贡 | 单位和<br>推荐人<br>见 | 单推意位荐见 | 要求:单位推荐意见由申请人总所单位填写,如申请人本<br>人即为总所单位负责人,则采取回避原则,由本所2位合<br>伙人(如有管理合伙人则至少一位)签署单位推荐意见。<br>每个单位可重点推荐1人,指明是否为重点推荐人选。内<br>容需填写对申请人的工作鉴定和推荐理由,理由从本单位<br>人才培养角度阐述,包括但不限于政治能力、职业道德、<br>专业胜任能力、实务经历和国际化能力等方面,不超过500<br>字。意见需单位负责人签字,并加盖单位公章。 |
|--------|-----------------|--------|----------------------------------------------------------------------------------------------------|
|        |                 |        | 本单位支持该同志报名参加 "2025 年度财政部高层<br>次财会人才素质提升工程(中青年人才培养—注册会计师<br>班)",如该同志入选,支持其参加培养期间举办的各类<br>培训项目,支持其参与中注协主持的各项专业工作。                                                                                                    |
|        |                 |        | 签字: 日期: 单位盖章                                                                                                    |

|          |                   |      | 要求: 推荐人为熟悉申请人的业内或非业内人士。 |
|----------|-------------------|------|-------------------------|
|          |                   |      |                         |
|          |                   |      |                         |
|          |                   |      |                         |
|          |                   |      |                         |
|          |                   |      |                         |
|          |                   |      |                         |
|          |                   |      |                         |
|          |                   |      |                         |
|          |                   |      |                         |
|          |                   |      |                         |
|          |                   |      |                         |
|          | Ste Marta         |      |                         |
| <u> </u> | 里位和<br>推装人音       | 推荐人意 |                         |
| 献        | <b>犯</b> 行八心<br>见 | 见    |                         |
|          |                   |      |                         |
|          |                   |      | 推荐人单位及职务:               |
|          |                   |      |                         |
|          |                   |      |                         |
|          |                   |      |                         |
|          |                   |      | 推荐人签字: 日期:              |
|          |                   |      |                         |
|          |                   |      |                         |
|          |                   |      |                         |
|          |                   |      |                         |
|          |                   |      |                         |
|          |                   |      |                         |
|          |                   |      |                         |

|      |          | 要求:填写所获奖励或表彰的时间、名称。                                     |
|------|----------|---------------------------------------------------------|
| 培养潜力 | 表奖励      |                                                         |
|      | 奖励<br>因素 | <b>是否参加过省级高端人才培养及目前的学习状态</b><br>□在读□毕业<br>□除名□否<br>(附件) |

|      | 科研能力 | 要求:填写发表论文的时间、名称、独著(合著),刊物名称、<br>期数;发表著作的时间、名称,出版社名称等;承担国家级、省<br>部级、地市级重大科研项目的时间、名称、担任职务或职责(注<br>明主持或参加)等(请提供5年以内的成果,即自2020年1月<br>1日起)。 |
|------|------|----------------------------------------------------------------------------------------------------|
| 培养潜力 | 社活动  | 要求:填写承担的主要社会职务(各级党代表、人大代表、政协<br>委员、其他人民团体代表、政府部门或行业组织咨询专家等)的<br>时间、名称、级别、担任职务或职责,以及任职期间发挥作用情<br>况等;组织或参与社会公益的时间、项目名称和具体参与方式。           |

附件 2

# 2025年度财政部高层次财会人才素质提 升工程(中青年人才培养—注册会计师班) 网络报名操作手册

\*本手册主要介绍 2025 年度财政部高层次财会人才素质提升工程(中青年人才培养一注册会计师班)网络报名操作步骤

### 1. 系统登录

注册会计师访问中国注册会计师协会-行业管理信息系统(地址: https://cmis.cicpa.org.cn/#/login)。用户类型选择注册会计师,输入会员编号(注 册会计师编号)及密码点击登录。

| 中國這冊會计師協会 行业          | 管理信息系统             | <ul> <li>② 会共重約</li> <li>① 会員服务</li> <li>④ 常況问题</li> <li>③ 運知公告</li> </ul>                                                                             |  |
|-----------------------|--------------------|----------------------------------------------------------------------------------------------------|--|
| С ФДЕЙ ВИЖАЛ          |                    | 227           128 ett 16           128 ett 16           128 ett 16           129 ett 18           120 ett 18           120 ett 18           120 ett 18 |  |
| 会计师事务所信息查询<br>2015年8月 | 注册会计师信息查询<br>528条8 | 从事证券服务业务会计师事务所督案名录<br>5.55希询                                                                                                    |  |
| I 会员服务 金质专家使地入口       |                    |                                                                                                    |  |

注: 忘记密码参考《附件 3:个人会员密码找回操作手册》找回密码。

#### 2. 注册会计师报名

2.1 注册会计师登录中注协行业管理信息系统后点击【继续教育】-【中青年人才报 名】-【新建】。

|            |   | 中青年人才振             | An ×  |                                                              |         |            |   |    |      |      |    |      |   |      |    |        |     |       |       |        | < | > |
|------------|---|--------------------|-------|--------------------------------------------------------------|---------|------------|---|----|------|------|----|------|---|------|----|--------|-----|-------|-------|--------|---|---|
| 長的消息       |   | 953R 🕑             | 修改    | <ul> <li>         ······         ····         ····</li></ul> | n 16.11 | · 新加速 🛞 关闭 |   |    |      |      |    |      |   |      |    |        |     |       |       |        |   |   |
| □ 年检       | ~ | 年度                 | 2025  |                                                              |         |            |   |    | 姓名 输 | 入文本  |    |      |   |      | 性易 | 1 输入文本 |     |       |       |        |   |   |
| > 基本情况     | ~ | state of the state | 1.10  |                                                              |         |            |   |    | -    | and  | -  |      |   |      |    |        |     |       |       |        |   |   |
| 社会责任信息     | ~ | HH TOCTOLAR        | 2199K |                                                              |         |            |   |    | 1140 | 1413 |    |      |   |      |    |        |     |       |       |        |   |   |
| 管 继续数章     | ^ |                    | 序号    | 姓名                                                           | 0       | 民族         | 0 | 性别 | 0    | 政治   | 面貌 | 健康状況 | R | 。 籍贯 | 0  | 单位名称   | 0   | 执业证书号 | 0     | 审核状态   |   | ۲ |
| B。学时证明下载   |   |                    |       |                                                              |         |            |   |    |      |      |    |      |   |      |    |        |     |       |       |        |   |   |
| B。培训班报名    |   |                    |       |                                                              |         |            |   |    |      |      |    |      |   |      |    |        |     |       |       |        |   |   |
| Ba 学时查询    |   |                    |       |                                                              |         |            |   |    |      |      |    |      |   |      |    |        |     |       |       |        |   |   |
| 合 培训通知     |   |                    |       |                                                              |         |            |   |    |      |      |    |      |   |      |    |        |     |       |       |        |   |   |
| C 学社由語     | Ť |                    |       |                                                              |         |            |   |    |      |      |    |      |   |      |    |        |     |       |       |        |   |   |
| B。中青年人才报名  |   |                    |       |                                                              |         |            |   |    |      |      |    |      |   |      |    |        |     |       |       |        |   |   |
| 在线学习       | ř |                    |       |                                                              |         |            |   |    |      |      |    |      |   |      |    |        |     |       |       |        |   |   |
| L3 行业现业知识库 |   |                    |       |                                                              |         |            |   |    |      |      |    |      |   |      |    |        |     |       |       |        |   |   |
| B. 修改密保手机  |   |                    |       |                                                              |         |            |   |    |      |      |    |      |   |      |    |        |     |       |       |        |   |   |
|            |   |                    |       |                                                              |         |            |   |    |      |      |    | 智无数据 |   |      |    |        |     |       |       |        |   |   |
|            |   |                    |       |                                                              |         |            |   |    |      |      |    |      |   |      |    |        |     |       |       |        |   |   |
|            |   |                    |       |                                                              |         |            |   |    |      |      |    |      |   |      |    |        |     |       |       |        |   |   |
|            |   |                    |       |                                                              |         |            |   |    |      |      |    |      |   |      |    |        |     |       |       |        |   |   |
|            |   |                    |       |                                                              |         |            |   |    |      |      |    |      |   |      |    |        |     |       |       |        |   |   |
|            |   |                    |       |                                                              |         |            |   |    |      |      |    |      |   |      |    |        |     |       |       |        |   |   |
|            |   |                    |       |                                                              |         |            |   |    |      |      |    |      |   |      |    |        |     |       |       |        |   |   |
|            |   |                    |       |                                                              |         |            |   |    |      |      |    |      |   |      |    |        |     |       |       |        |   |   |
|            |   |                    |       |                                                              |         |            |   |    |      |      |    |      |   |      |    |        |     |       |       |        |   |   |
|            |   |                    |       |                                                              |         |            |   |    |      |      |    |      |   |      |    |        |     |       |       |        |   |   |
|            |   |                    |       |                                                              |         |            |   |    |      |      |    |      |   |      |    | 1      | 共0条 |       | 50条/3 | ā × 萬至 | 1 | 页 |

#### 注: 如不满足报名条件系统会弹窗提示具体不满足项

2.2 注册会计师阅读个人承诺,点击【确定】进入信息填写界面,点击【取消】退出 报名。

| - |      |
|---|------|
| U | 提示信息 |

| 本人承诺:                        |
|------------------------------|
| 1.本人所填信息属实。                  |
| 2.未因会计审计工作违法、违纪受过注册会计师行业惩    |
| 戒、行政处罚、刑事处罚。                 |
| 3.本人有强烈意愿参加"2025年度财政部高层次财会人才 |
| 素质提升工程 (中青年人才培养——注册会计师班)",参  |
| 加培养期间全部活动,积极支持和参与行业相关工作。     |
|                              |

取消 确定

2.3 注册会计师填写基本信息、教育培训信息、工作相关信息、主要经历成就、其他 等信息。部分信息系统自动带出,可根据实际情况进行修改。注册会计师信息填写完成 后点击【保存】,保存时会校验相关必填信息,如未填写必填信息根据系统提示进行填写, 保存成功后点击【提交】将报名信息提交到会计师事务所填写单位推荐意见。

| 高端人才报名 ×                                |                                     |                     |       |   | < > |
|-----------------------------------------|-------------------------------------|---------------------|-------|---|-----|
| 11日本 11日本 11日本 11日本 11日本 11日本 11日本 11日本 | 提交 直看流程 关闭                          |                     |       |   |     |
| 基本信息                                    | 培训信息 工作相关信息 主要经历、成就 其他              | 1                   |       |   |     |
| * 照片                                    |                                     |                     |       |   |     |
|                                         | •                                   |                     |       |   |     |
|                                         |                                     |                     |       |   |     |
|                                         | 点击上                                 | 传照片                 |       |   |     |
|                                         | 暂无图片                                |                     |       |   |     |
| 1                                       | 要求:近期正面免冠彩色照片<br>提示:只能上传jpg/jpeg/pr | † (2寸)<br>)g文件,且不超过 | 100M. |   |     |
|                                         |                                     |                     |       |   |     |
| •姓名                                     |                                     | • 性别                |       | × |     |
| • 身份证号                                  |                                     | • 出生日期              |       |   |     |
| ・民族                                     |                                     |                     |       |   |     |
| • 籍贯                                    |                                     |                     |       |   |     |
| • 政治面貌                                  | ***                                 | •健康状况               |       |   |     |
| • 联系电话                                  |                                     | * 电子邮箱              |       |   |     |
| * 通讯地址及邮编                               |                                     |                     |       |   |     |
|                                         |                                     |                     |       |   |     |
|                                         |                                     |                     |       |   |     |
|                                         |                                     |                     |       |   |     |
|                                         |                                     |                     |       |   |     |

- 暂存:将填写的内容暂时保存不会校验必填项等内容。
- 保存:将填写内容进行保存,会校验相关必填项信息。
- 修改:暂存、保存信息后点击修改可修改填写内容信息。
- 提交:提交自己报名信息到事务所填写单位推荐意见,提交后不可以在进行修改。
- 流程查看:查看当前报名审批情况。
- 关闭:关闭当前报名信息填写界面。

注: 注册会计师提交需在报名时间范围内进行,提交后修改信息需事务所退回后修改, 报名时间截止后则不可退回修改。

### 3. 会计师事务所填写单位推荐意见

3.1 会计师事务所登陆中注协行业管理信息系统后点击【继续教育执业】-【高端人 才-中青年人才推荐】-【业务编号】可对注册会计师报名信息进行查看审核。

| =               | 事务所普页 普页 高端人才-中青年人才推荐 × |      |                                                                                                    |      |      |      |          |       | < > -     |
|-----------------|-------------------------|------|----------------------------------------------------------------------------------------------------|------|------|------|----------|-------|-----------|
| □ 単分所 ^         | 全部列表 (1)                | 待处理  | 等待下一步处理 鼓凤 已完成                                                                                                    |      |      |      |          |       |           |
| ③ 事务所首页         | ※後人マロ市テムマ推荐(1)          | 业务编号 | 秋文本                                                                                                    | 姓名   | 输入文本 |      | 执业证书 输入文 | * :   |           |
| B)。 蓋页          | A REPORT A POST A FU    |      | LELY'S                                                                                                    |      |      |      |          |       |           |
| 丙 我的消息          |                         | E.M  | ar and a second second s |      | 更多實词 | 祭件 ~ |          |       |           |
| 日 年检 ~          |                         | 皮号   | 小长崎岩                                                                                                    | #8   | 1721 | 在龄   | 单位名称     | 执业证书号 | 取得cpa证书时间 |
| □ 基本信息管理 ~      |                         | 1    | MEMBER_SIGNUP474703262402000001                                                                                                    | 1000 | 女    |      | -        | 1.000 |           |
| 已 继续数章执业 ^      |                         |      |                                                                                                    |      |      |      |          |       |           |
| B. 继续数章办法查询     |                         |      |                                                                                                    |      |      |      |          |       |           |
| B。继续教育计划管理      |                         |      |                                                                                                    |      |      |      |          |       |           |
| B。继续教育计划查询      |                         |      |                                                                                                    |      |      |      |          |       |           |
| D) 培训班报名        |                         |      |                                                                                                    |      |      |      |          |       |           |
| D。 培训班管理        |                         |      |                                                                                                    |      |      |      |          |       |           |
| B。培训班查询(内部培训)班) |                         |      | /                                                                                                    |      |      |      |          |       |           |
| B。注师培训情况查询      |                         |      |                                                                                                    |      |      |      |          |       |           |
| B) 年度总结管理       |                         |      |                                                                                                    |      |      |      |          |       |           |
| B。 高端人才-合伙人培训班  |                         |      |                                                                                                    |      |      |      |          |       |           |
| 〇) 高碘人才-中青年人才推荐 |                         |      |                                                                                                    |      |      |      |          |       |           |
| 注册管理 ~          | -                       |      |                                                                                                    |      |      |      |          |       |           |
| 管 业务监管 ~        |                         |      |                                                                                                    |      |      |      |          |       |           |
| 日 行业贡献 ~        |                         |      |                                                                                                    |      |      |      |          |       |           |
| □ 納政群工 ~        |                         |      |                                                                                                    |      |      |      |          |       |           |
| B。 修改密保手机       |                         |      |                                                                                                    |      |      |      |          |       |           |
|                 |                         |      |                                                                                                    |      |      |      |          |       |           |
|                 |                         |      |                                                                                                    |      |      |      | +14      |       |           |
|                 |                         |      |                                                                                                    |      |      |      |          | 50 90 | 11 加王 1 贝 |

- 待处理:会计师事务所可查看所有提交报名且未填写单位推荐意见的注册会计师报名信息。
- 等待下一步处理:会计师事务所可查看已填写单位推荐意见待省注协审核注册会 计师报名信息。
- 驳回:会计师事务所可查看驳回重审注册会计师报名信息。
- 己完成:会计师事务所可查看省注协已完成审核注册会计师报名信息。

3.2 会计师事务所需在单位推荐意见页签下按要求上传单位推荐意见表。上传完成后 点击【同意】,点击【驳回重审】则驳回注册会计师重新填写,此时不需要上传单位推荐 意见。

注:驳回重审需在报名时间范围内操作,否则驳回后注册会计师将不可进行提交报名。

| 息 数百、培训信息                       | a Tribulation of the second of the second of |      |
|---------------------------------|----------------------------------------------------------------------------------------------------|------|
|                                 | B 上TH社大师意 主要运动、网络 关阳 单位服存意为                                                                                                    |      |
| 荐意见                             |                                                                                                    |      |
| 位推荐意见由申请人总所单                    | 单位编写,如申请人本人膨为总所单位负责人,则采取回避原则,由本所2位合伙人(如有管理合伙人则至少一位)否要单位推荐意见。每个单位可重点推荐计人,指明是否为重点推荐人造。内容推填写对申请人的工作                                                                                                    | £    |
| 理由,理由从本单位人才培养<br>上传楷式为pdf的文件,大小 | 將角重調修,包括個不視于或台組功,駅迎還總,考验胜任能力,该券经历和国际化能力等方面,不超过500字,意见最单位负责人签字,并加盡单位公里。<br>大小约10MCUAp                                                                                                    |      |
| 位推荐意见样表                         |                                                                                                    | 常用意见 |
| 牌                               | <b>序号 文件名称</b> 文件大小 上传时间 操作                                                                                                    | 同意   |
| 1                               | 1 法加州中                                                                                                    |      |
|                                 |                                                                                                    |      |

- 同意:将注册会计师报名信息提交到省注协审核。
- 驳回重审:将注册会计师报名信息驳回本人修改。

#### 4. 省注册会计师协会审核

4.1 省注册会计师协会培训班登陆中注协行业管理信息系统后点击【高端人才】-【中 青年人才审核】-【业务编号】可对注册会计师报名信息进行查看审核。

| 10 秋八/1栄                                                                                                    |                                                                           |                                                                                                    |                       |                      |                               |              |                      |                |
|----------------------------------------------------------------------------------------------------|---------------------------------------------------------------------------|----------------------------------------------------------------------------------------------------|-----------------------|----------------------|-------------------------------|--------------|----------------------|----------------|
|                                                                                                    | 中間年人才東接 ×  全部列表(1)  (英国人才中帯年人才推荐(1))  、 、 、 、 、 、 、 、 、 、 、 、 、 、 、 、 、 、 | 約2道         等待下一步处理           业务编号         汕入文本           回路         瑞定           回路         小型           中号         业务编号           1         MEMBER SIGNV | 852 E3405<br>92<br>9- | (13)<br>(13)<br>(15) | ○六<br>王多章(18)計 →<br>4(4)<br>第 | 9624<br>9624 | 能入文本<br><b>外业证书写</b> | Q &            |
| <ul> <li>▲ ITULARIUERGE#</li> <li>▲ ITULARIUERGE#</li> <li>▲</li></ul> | *                                                                         |                                                                                                    |                       |                      |                               |              |                      |                |
|                                                                                                    |                                                                           |                                                                                                    |                       |                      |                               | 共1条          | < 1 > 50             | ) 景/页 >   萬至 1 |

- 待处理:省注协可查看所有提交报名且未填写单位推荐意见的注册会计师报名信息。
- 等待下一步处理:省注协可查看已填写单位推荐意见待省注协审核注册会计师报 名信息。
- 驳回:省注协可查看驳回重审注册会计师报名信息。
- 已完成:省注协可查看本省已完成审核注册会计师报名信息。

4.2 省注协培训部在地方(本地)注协推荐和审核意见页签选择是否未发现该考生因 会计审计工作受到行业惩戒、行政处罚或刑事处罚判决信息及是否推荐。选择完成点击 【同意】,点击【驳回重审】则驳回事务所重新填写,点击【终止】则流程结束且注册会 计师不可在提交。

注:对于不满足报名条件的注册会计师,则点击终止。未发现注册会计师存在行业惩戒、 行政处罚或刑事处罚判决信息要选择"是"。再次审核需关闭页面重新点击业务编号打开 审核。

| 2011         1010年10月         1011年10月         1011111         1011111         1011111         1011111         1011111         1011111         1011111         10111 | 寺办审批-undefined                 |        |         |    |        |                 | 〈 上一张 下一张 |
|----------------------------------------------------------------------------------------------------|--------------------------------|--------|---------|----|--------|-----------------|-----------|
|                                                                                                    | E文 审批流程                        |        |         |    |        |                 | 國施入市批想况   |
|                                                                                                    | 基本信息 数音、培训信息                   | 工作相关信息 | 主要经历、成就 | 其他 | 单位推荐意见 | 地方(本地)往纳维荐和审核意见 |           |
|                                                                                                    | 地方 (本地) 注协推荐和审核意见              | Į      |         |    |        |                 |           |
|                                                                                                    | 战观读考生因会计审计工作受到行业经              | 5      |         |    |        |                 |           |
|                                                                                                    | 并<br>11111年年日会计会计下作再到行动的       | 2      |         |    |        |                 | 常田舎口      |
| 現成多生品合计由计工作会研究研究<br>第月後<br>・<br>合計時世<br>・<br>・<br>・<br>・<br>・<br>・<br>・<br>・<br>・<br>・<br>・<br>・<br>・                                                                                                    | 2000/9/2281/01 #11/20192301760 | j      |         |    | ~      |                 |           |
| · 是包括符                                                                                                    | 党现该考生因会计审计工作受到刑事员<br>罚判以       |        |         |    | ~      |                 | 同意        |
|                                                                                                    | •是否推荐                          | 7      |         |    |        |                 |           |
|                                                                                                    |                                |        |         |    | 1      |                 |           |
|                                                                                                    |                                |        |         |    |        |                 |           |
|                                                                                                    |                                |        |         |    |        |                 |           |
|                                                                                                    |                                |        |         |    |        |                 |           |
|                                                                                                    |                                |        |         |    |        |                 |           |
|                                                                                                    |                                |        |         |    |        |                 |           |
|                                                                                                    |                                |        |         |    |        |                 |           |
|                                                                                                    |                                |        |         |    |        |                 |           |
|                                                                                                    |                                |        |         |    |        |                 |           |
|                                                                                                    |                                |        |         |    |        |                 |           |
|                                                                                                    |                                |        |         |    |        |                 |           |
|                                                                                                    |                                |        |         |    |        |                 |           |
|                                                                                                    |                                |        |         |    |        |                 |           |
|                                                                                                    |                                |        |         |    |        |                 |           |
|                                                                                                    |                                |        |         |    |        |                 |           |
|                                                                                                    |                                |        |         |    |        |                 |           |
|                                                                                                    |                                |        |         |    |        |                 |           |
|                                                                                                    |                                |        |         |    |        |                 |           |

- 同意:同意注册会计师报名信息,流程结束。
- 驳回重审:驳回会计师事务所重新填写相关内容。
- 终止:不同意注册会计师报名信息,流程结束,且注册会计师不可再次提交。

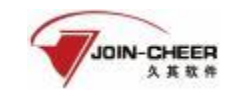

## 个人会员密码找回操作手册

## 1. 概述

本手册主要介绍非执业会员、注册会计师会通过微信公众号找回行业管理信息系统登录密码的步骤。

如果个人会员的基本信息若填写了手机号码且号码有效,可直接通过手机号码接收验 证码来找回密码。<u>具体详见 2.1.2.1 手机号验证</u>。

(注: 在中国注册会计师协会行业管理信息系统中,账号即为会员编号)

## 2. 详细步骤

2.1. 未绑定公众号

#### 2.1.1. 填写会员编号

1、个人会员可通过微信搜索公众号"中国注册会计师协会行业管理信息系统"或者扫描下方二维码关注公众号。通过微信公众号右下角"找回密码"跳转到密码找回界面。

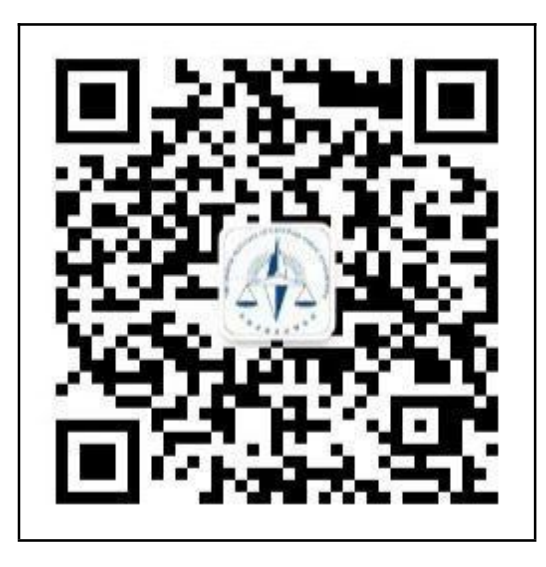

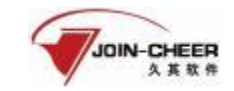

| 1-1 | 中国注  | È册会计师† | 办会行业管    | 管理信息系 | 系统公众  | <b>、</b> 号二维 | 推码 |
|-----|------|--------|----------|-------|-------|--------------|----|
|     | 16:2 | • •    |          |       | nii 🗢 | -            |    |
|     | <    | 中国注册会  | 计师协会     | 亏业管理  | . 0.  | 2            |    |
|     |      |        |          |       |       |              |    |
|     |      |        |          |       |       |              |    |
|     |      |        |          |       |       |              |    |
|     |      |        |          |       |       |              |    |
|     |      |        |          |       |       |              |    |
|     |      |        |          |       |       |              |    |
|     |      |        |          |       |       |              |    |
|     |      |        |          |       |       |              |    |
|     |      |        |          |       |       |              |    |
|     |      |        |          |       |       |              |    |
|     |      |        |          |       |       |              |    |
|     |      |        |          |       |       |              |    |
|     |      |        |          |       |       |              |    |
|     |      |        |          |       |       |              |    |
|     |      |        |          |       | +     |              |    |
|     | ۲    | 扫出放现   | 18.8.6   | 13    | 回搬租   |              |    |
|     |      |        | 03233045 |       |       |              |    |
|     |      |        |          |       |       |              |    |

1-2 公众号界面

2、个人会员在密码找回界面的 "用户类型"中选择注册会计师或非执业会员,输入 会员编号,然后点击【下一步】跳转信息验证界面。

(注: 在中国注册会计师协会行业管理信息系统中,账号即为会员编号)

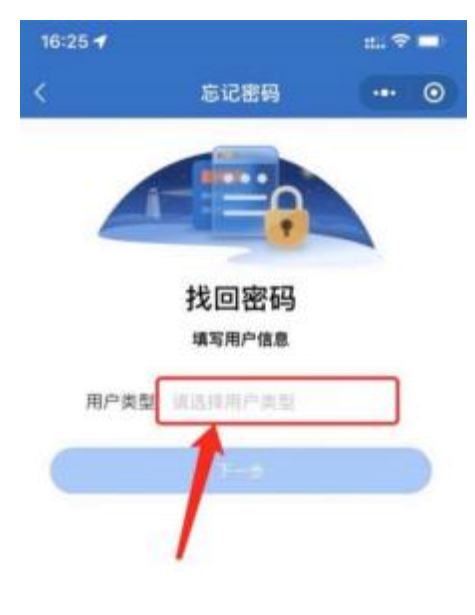

1-3 用户类型选择界面

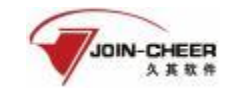

| 16:03 🜱     |                 | #1 40 📼 |
|-------------|-----------------|---------|
| <           | 忘记密码            | ·•• ©   |
|             |                 |         |
|             |                 |         |
|             | 48 00 00 00     |         |
|             | 找回密码            |         |
|             | 墙写用户信息          | 1       |
| 田白恙樹        | 1440148         | 1       |
| 7101. 25.46 | 12.41 23.11 112 | -       |
| 注册会计师       | nintititein     | 1940.9  |
|             |                 |         |
|             |                 |         |
| -           |                 |         |
|             | 1               |         |
|             |                 |         |
|             |                 |         |

1-4 会员编号填写界面

### 2.1.2.验证方式

#### 2.1.2.1. 手机号验证

1、个人会员在信息验证时会员信息中留有正确手机号,可以通过手机号接收验证码方式找回密码。

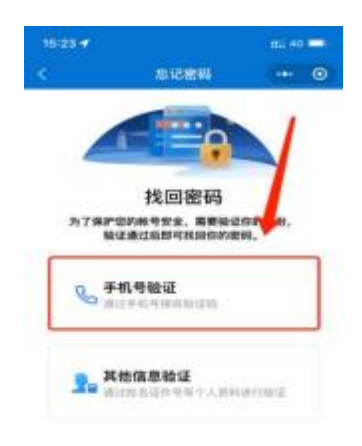

1-5 选择手机号验证界面

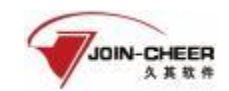

2、填入完整的手机号码,点击获取验证码并输入验证码后点击【下一步】跳转到新密 码设置界面。

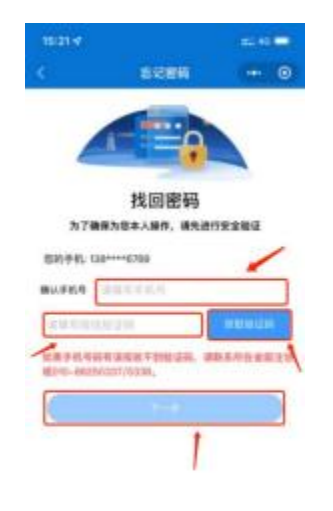

1-6 手机号验证码验证界面

#### 2.1.3.设置新密码

个人会员在新密码设置界面输入新密码并确认新密码后点击【确认重置】按钮完成密码重置。(注:密码重置成功后会与公众号完成自动绑定,下次修改密码可通过已绑定公 众号的方式修改密码,提示"未关注公众号"可忽略提示直接使用刚刚更改的密码登录)

| 15:45 🗸 |                      | mi 40 📼) |
|---------|----------------------|----------|
| <       | 忘记密码                 | ••• • •  |
| 1       |                      |          |
|         | 重置密码<br>请注意思码长度不少于66 |          |
| 新密      | <b>月</b> 人名查尔巴特      |          |
| 确认      |                      |          |
|         | 1948.1172            |          |

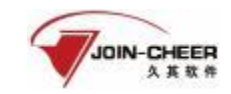

1-10 新密码设置界面

### 2.2. 已绑定公众号

#### 2.2.1. 通过公众号找回

1、个人会员可通过"中国注册会计师协会行业管理信息系统"公众号点击【找回密码】 可跳转至密码找回界面。个人会员用户类型选择注册会计师或非执业会员、输入会员编号 或用户名点击【下一步】跳转到验证码接收界面。

(注: 在中国注册会计师协会行业管理信息系统中,账号即为会员编号)

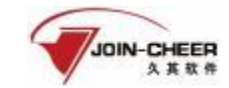

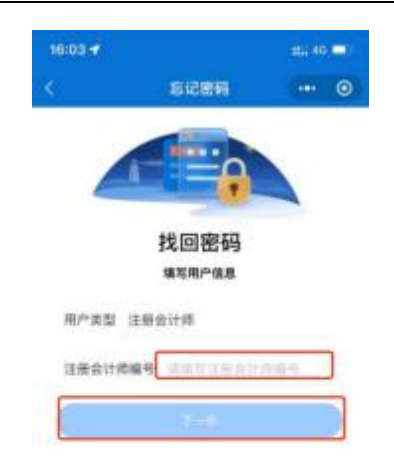

#### 2-1 密码找回界面

2、个人会员在验证码接收界面点击获取验证码,验证码会发送到绑定的"中国注册会 计师协会行业管理系统"微信公众号上。填写验证码后点击【下一步】跳转到新密码设置 界面。

| 中国汪加     | 册会计师协会行业营                               | 2 |
|----------|-----------------------------------------|---|
|          |                                         |   |
|          |                                         |   |
|          |                                         |   |
|          |                                         |   |
|          |                                         |   |
|          |                                         |   |
|          |                                         |   |
|          |                                         |   |
|          |                                         |   |
|          |                                         |   |
| 开通成      | 为通知                                     |   |
| \$217, 1 | 8正在市環业务的验证信息如下:                         |   |
| 公司:      | 中国注册会计师协会                               |   |
| 粮证码:     | 0                                       |   |
| 时间:      | 2(                                      |   |
| 备注:      | 验证码有效能为5分钟,请勿将验证码告知<br>他人,如非本人提作请忽略该消息。 |   |
|          |                                         |   |

2-2 微信公众号验证码接收界面

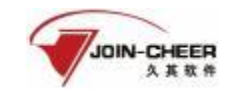

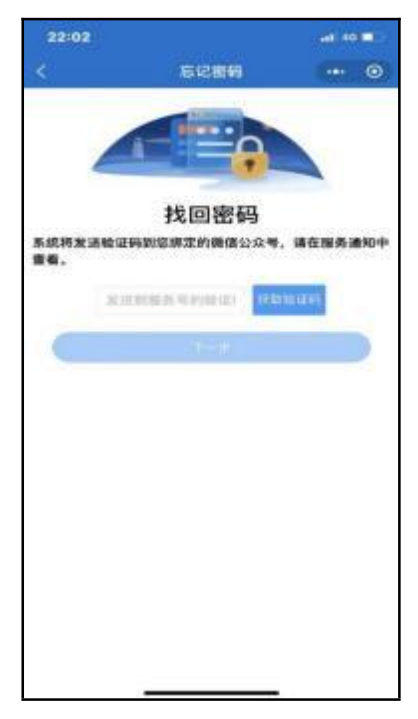

2-3 验证码输入界面

3、个人会员在新密码设置界面输入新密码并确认新密码后点击【确认重置】按钮完成 密码重置。

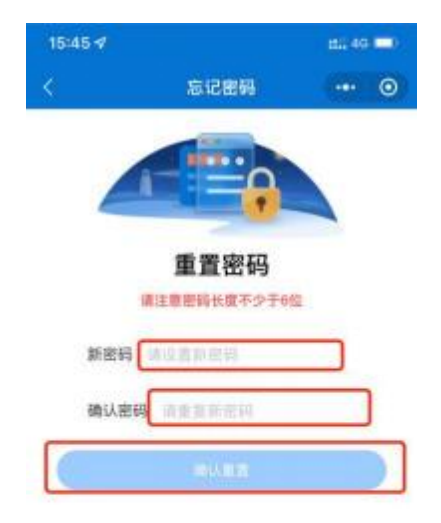

2-4 新密码设置界面

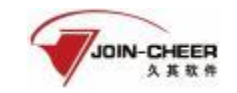

#### 2.2.2. 通过电脑端找回

1、个人会员忘记密码可在行业管理信息系统登录界面点击【忘记密码】按钮进行重置。

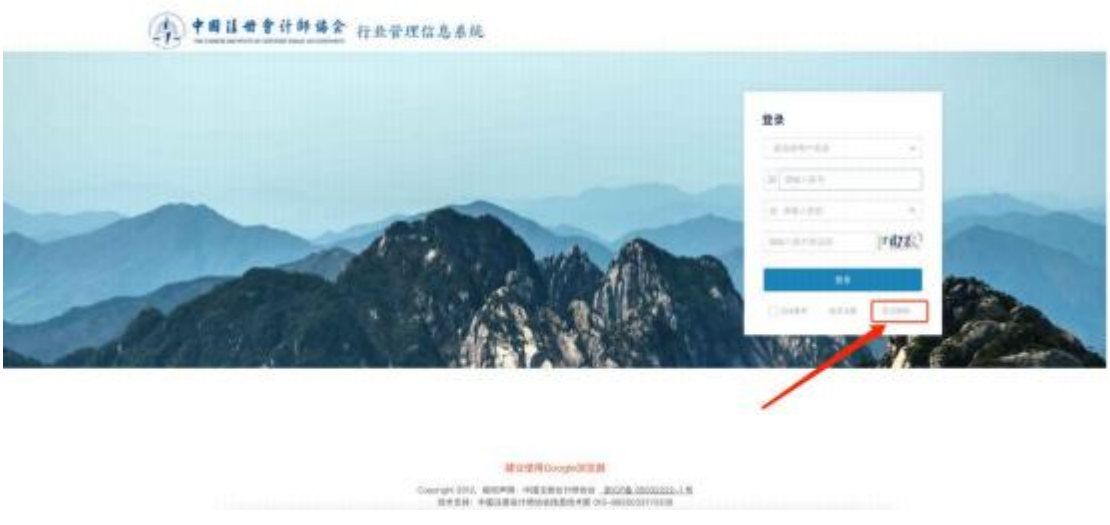

2-5 年检系统登陆界面

2、个人会员在密码重置界面用户类型选择注册会计师或非执业会员,账号填写完成后 点击【下一步】跳转到验证码接收界面。

(注: 在中国注册会计师协会行业管理信息系统中, 账号即为会员编号)

| #888785               |  |
|-----------------------|--|
| 12884745              |  |
| <b>建输入资源费利2000期</b> 年 |  |
| (max)                 |  |
|                       |  |
|                       |  |
|                       |  |
|                       |  |
|                       |  |
|                       |  |
|                       |  |
|                       |  |
|                       |  |
|                       |  |
|                       |  |
|                       |  |
|                       |  |
|                       |  |

#### 2-6 密码重置界面。

3、个人会员未绑定公众号时会展示"中国注册会计师协会行业管理信息系统"公众号 二维码。个人会员可通过"<u>2.1 未绑定公众号</u>"找回密码方式找回。

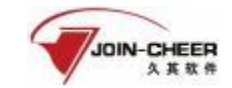

Xeres . 1.000

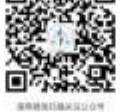

2-7 中国注册会计师协会行业管理信息系统公众号二维码界面

4、个人会员已绑定公众号时会展示验证码接收界面。点击发送验证码可将修改密码验 证信息发送到公众号上。个人会员可通过公众号查看验证码,输入验证码后点击【下一步】 跳转至新密码设置界面。

| 开通成                                                  | 功通知                                                                                                    |
|------------------------------------------------------|----------------------------------------------------------------------------------------------------|
| 开通成 <sup>1</sup><br>您好,1                             | <b>功通知</b><br>②正在办理业务的验证信息如下:                                                                                                    |
| <b>开通成</b> 3<br>您好。1<br>公司:                          | 防通知<br>②正在办理业务的验证信息如下:<br>中国注册会计师协会                                                                                                    |
| <b>开通成</b><br>您好,1<br>公司:<br>验证码:                    | 防通知<br>②正在办理业务的验证信息如下:<br>中国注册会计师协会<br>0                                                                                                    |
| <b>开通成<sup>1</sup></b><br>您好,1<br>公司:<br>验证码:<br>时间: | 防通知<br>◎正在办理业务的验证信息如下:<br>中国注册会计师协会<br>0<br>26 ■■ ■■ ■                                                                                                    |
| <b>开通成</b><br>您好。1<br>公司:<br>验证码:<br>时间:<br>备注:      | <ul> <li>功通知</li> <li>◎正在办理业务的验证信息如下:</li> <li>中国注册会计师协会</li> <li>0</li> <li>2(</li> <li>●</li> <li>●</li> &lt;</ul> |

2-8 微信公众号接收验证码界面

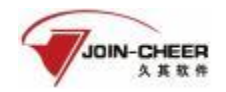

| 公众号验证<br> |                                |
|-----------|--------------------------------|
| 7-#       |                                |
|           | <b>公众号验证</b><br>]唐幢入绘证码<br>下一步 |

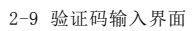

5、个人会员在新密码设置界面输入新密码并确认新密码点击【确认】按钮完成密码重

置。

|      |         | 🜌 網定公众号 ———————————————————————————————————— |   | - <mark>6</mark> 東重密码 |
|------|---------|----------------------------------------------|---|-----------------------|
| 新密码  | 动植入地的短肩 |                                              |   |                       |
| 确认密码 | 请再次输入密码 |                                              | 4 |                       |
|      | _       |                                              |   |                       |
|      |         | NELA.                                        |   |                       |
|      |         |                                              |   |                       |

2-10 新密码设置界面

1